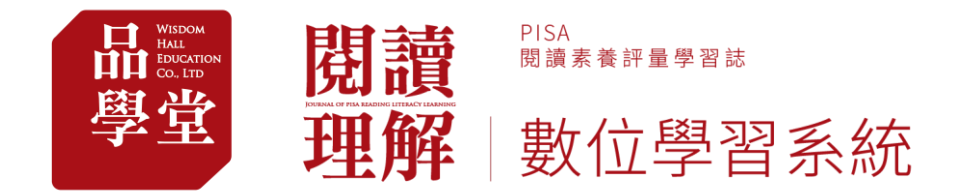

# 品學堂閱讀理解數位學習系統 操作手冊-新北市-學生版

▶ 學生帳號操作說明 P.2-7

▶ 教學影片網址 P.8

https://www.youtube.com/playlist?list=PL01Hm5WL-ilSDsY-2Qnwk3lFCqjle2MtV

品學堂閱讀理解數位學習系統校園方案客服 電話:(02)2377-8111#14 蔡小姐

信箱:peichen.good@gmail.com

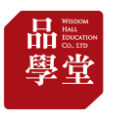

### (1) 帳號登入-第1種方式:由新北市親師生平台登入

1. 連結「新北市親師生平台」網址 <u>https://pts.ntpc.edu.tw/#!/links</u>

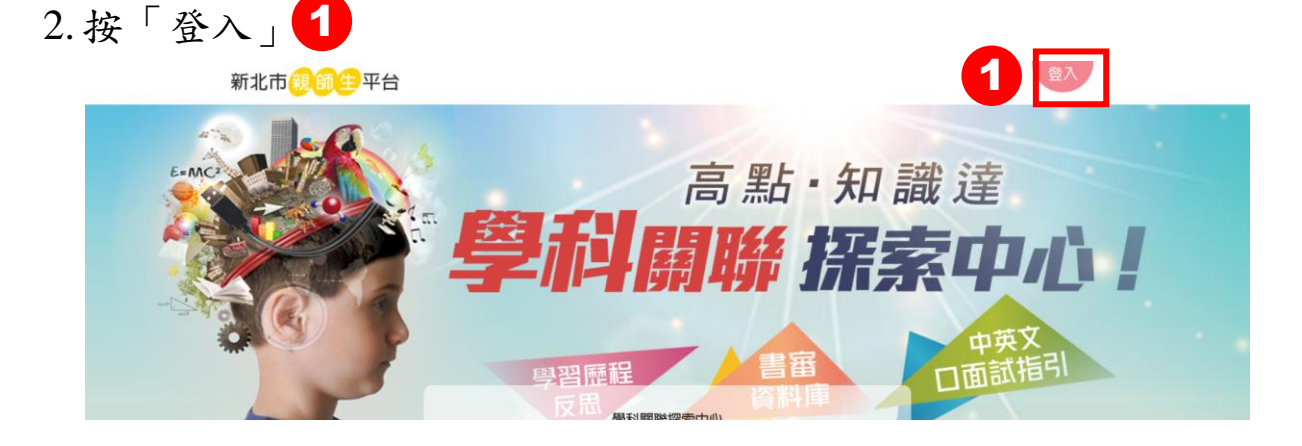

3. 輸入新北市親師生平台帳
 4. 點擊「品學堂」,同意授權
 號與密碼後,按「登入」

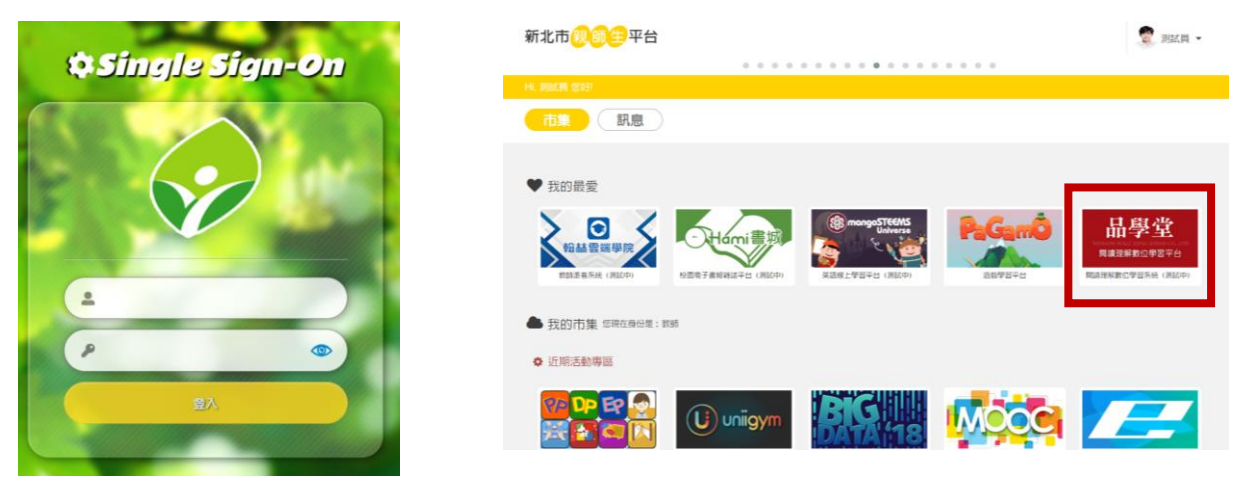

5. 登入後,右上方小人圖標 2 會顯示學生的姓名。

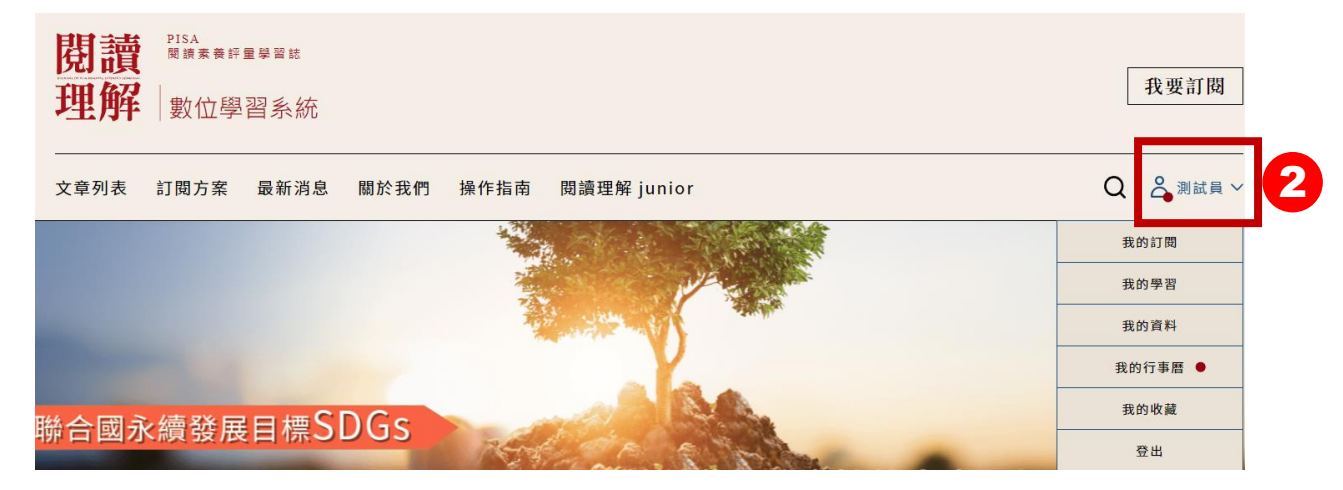

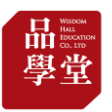

(1) 帳號登入-第2種方式:由品學堂平台登入

1. 新北市親師生從品學堂登入 <u>https://learning.wisdomhall.com.tw/login</u>

2. 按「第三方平台登入」1, 選擇「新北市教育雲端帳號登入」。

| 閱讀理解 |      |      |      |                   |                      | 第三方登入 | 入 |             |
|------|------|------|------|-------------------|----------------------|-------|---|-------------|
| 文章列表 | 訂閱方案 | 最新消息 | 關於我們 | 操作指南              | 閱讀理解 junior          |       |   |             |
|      |      | 登入   |      | 告箱/手機<br>請輸入      | <b>言箱 / 手機</b>       | -     |   | 親子天下/天下網書登入 |
|      |      |      |      | ₩ <b>8</b><br>請輸入 | 密碼                   |       |   | 新北市教育雲端帳號登入 |
|      |      |      | 1    |                   | <b>登入</b><br>第三方平台登入 |       |   |             |

3. 輸入新北市親師生平台帳號
 4. 點擊「品學堂」,同意授權。
 與密碼後,按「登入」。

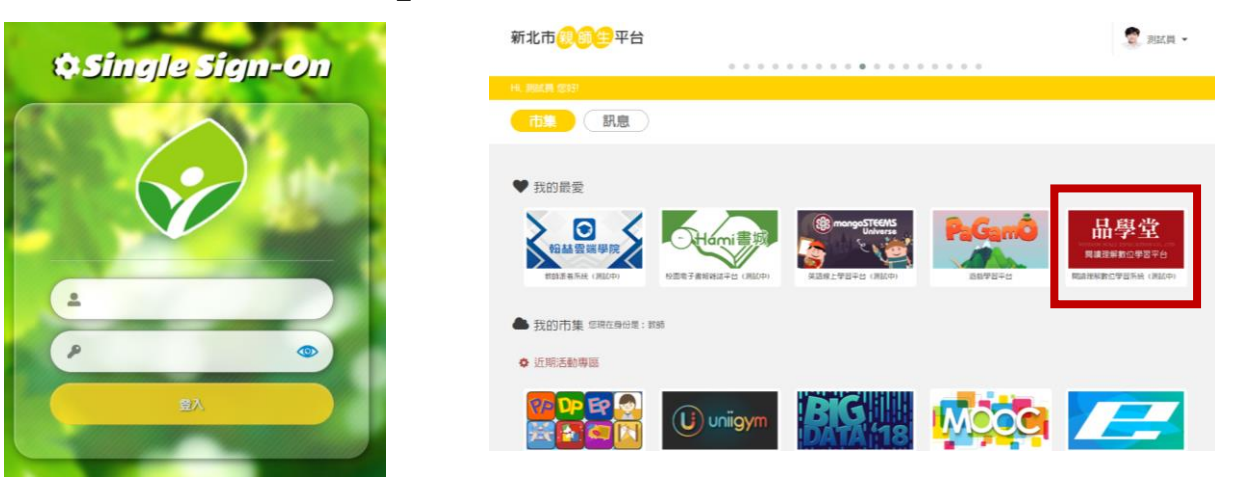

5. 登入後,右上方小人圖標 2 會顯示學生的姓名。

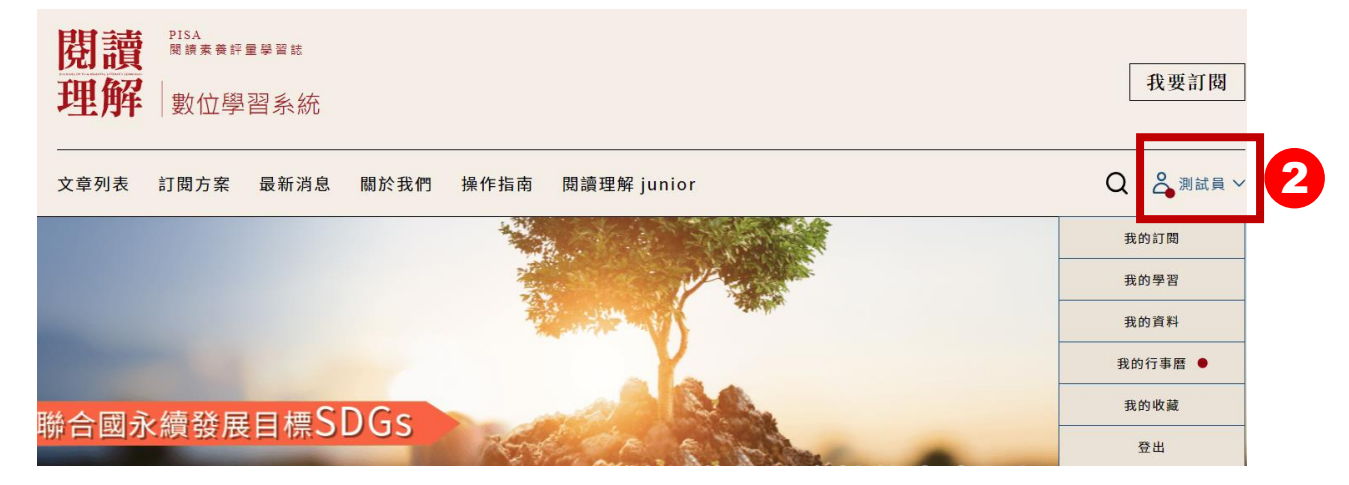

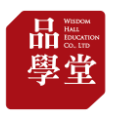

## 6. 登入後,右上方小人圖標會顯示用戶的姓名。 點選姓名出現下拉選單。

| <b>閲讀</b><br>理解<br>數位學習系統                                                                                                    | 我要訂閱        |
|----------------------------------------------------------------------------------------------------|-------------|
| 文章列表 訂閱方案 最新消息 關於我們 操作指南 閱讀理解 junior                                                                                            | Q 🍐 蔡佩真學生 🗸 |
| →<br>⇒ 文章篩選 出版社 > 主題 > 形式 > 類型 > 難度 >                                                                                           | 我的訂閱        |
|                                                                                                    | 我的學習        |
|                                                                                                    | 我的資料        |
| <b>課綱議題融入:</b> #家庭教育 #性別平等 #多元文化 #品德教育 #資訊教育 #安全教育 #戶外教育 #國際教育 #原住民語<br>#法治教育 #海洋教育 #環保教育 #人權教育 #生涯規劃 #生命教育 #能源議題 #災害 <u>防救</u> | 我的行事曆       |
|                                                                                                    | 我的收藏        |
| ARTICLES                                                                                                    | 登出          |

點選「我的行事曆」看老師派發的文章。
 點選該計畫就可以閱讀並答題了

| schedule<br>我的閱讀計畫 ———————————————————————————————————— |            |            |            |            |            |              |  |  |
|---------------------------------------------------------|------------|------------|------------|------------|------------|--------------|--|--|
| 2022年7月 < > ✓ 教師指定閱讀     ✓ 我的閱讀計畫     + 新增計畫            |            |            |            |            |            |              |  |  |
| 日                                                       | _          | Ξ          | Ξ          | 四          | 五          | 六            |  |  |
| 26                                                      | 27         | 28         | 29         | 30         | 1          | 2<br>測試閱讀計畫1 |  |  |
| 3<br> 試閱讀計畫1                                            | 4          | 5          | 6          | 7          | 8          | 9            |  |  |
| 10                                                      | 11         | 12         | 13         | 14         | 15         | 16<br>閱讀計畫   |  |  |
| 17                                                      | 18         | 19         | 20         | 21         | 22         | 23           |  |  |
| 讀計畫                                                     | り設計畫       | 閱讀計畫       | 閱讀計畫       | 閱讀計畫       | 閱讀計畫       | 閱讀計畫         |  |  |
| 24<br>讀計畫                                               | 25<br>累讀計畫 | 26<br>閱讀計畫 | 27<br>閱讀計畫 | 28<br>閱讀計畫 | 29<br>閱讀計畫 | 30<br>閱讀計畫   |  |  |
|                                                         |            |            |            |            |            |              |  |  |

| SCHEDULE<br>我的問讀言               | 1 -+-                       |      |     |     |    |      |        |
|---------------------------------|-----------------------------|------|-----|-----|----|------|--------|
| <b>52</b> 日1月2月日日日<br>2022年7月 〈 | 作業完成狀態                      |      |     |     |    | ×    | + 新增計畫 |
|                                 | 標題                          | 主題   | 形式  | 類型  | 難度 | 完成狀態 |        |
| <b>E</b>                        | <ul> <li>1. 鮭魚之亂</li> </ul> | 生活知識 | 非連續 | 議論型 | 挑戰 | 完成   | 六<br>2 |
|                                 | 2. 竊賊                       | 社會科學 | 連續  | 敘事型 | 進階 | 完成   | 試閱讀計畫1 |
| 3                               | 3.如果AI學壞了                   | 生活知識 | 連續  | 議論型 | 進階 | 完成   | 9      |

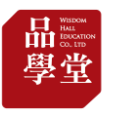

 除了老師派發的文章,也歡迎點擊「文章列表」自由選 擇您要閱讀與答題的文章。

9. 歡迎使用「文章篩選」篩選主題與難度。

| 閱讀<br>理解 | <sup>MSA</sup><br><sup>開算業業計算学習該</sup><br>數位學習系統 |                  |   | 我要訂閱    |
|----------|--------------------------------------------------|------------------|---|---------|
| 文章列表     | 訂閱方案 最新消息 關於我們                                   | 操作指南 閱讀理解 junior | Q | 蒸保真學生 〜 |
| 筆 文章節運   | 1 出版社 ~ 主題 ~ 形式 ~                                | · 類型 ~ 難度 ~      |   |         |

#家庭教育 #性別平等 #多元文化 #品藝教育 #資訊教育 #安全教育 #戶外教育 #編開教育 #原住民議題 #科技教育 #法治教育 #海洋教育 #環保教育 #人權教育 #生産規劃 #生命教育 #施源環題 #災害防救

ARTICLES 最新文章

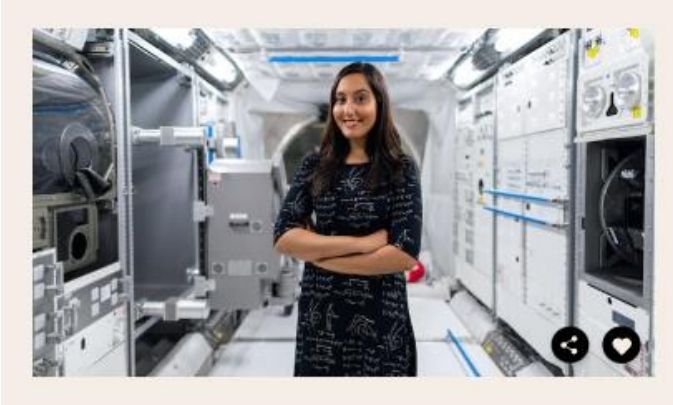

#### 如何在太空中生活

#### (非連續) (說明型) (簡單)

每営看到美國國家航空暨太空總署(National Aeronautics and Spac e Administration,簡稱NASA)所拍攝的太空影片時,你是否也會心 勤的想成為一名太空人,前往浩瀚無垠的宇宙中執行任務呢?成為太空 人後,你將書穿著太空衣,漫步在太空中執行任務,為入築持續探索宇 由的奧秘。不過這些任務可不是短短一天就可以結束,有時要花覺幾個 星期,甚至是幾個月的時間才能完成。那麼在太空中生活,就成為不可 變免的情況。在太空中的生活和在地球上的生活有什麼區別呢?

#生涯規劃 #職業

ARTICLES 推薦文章

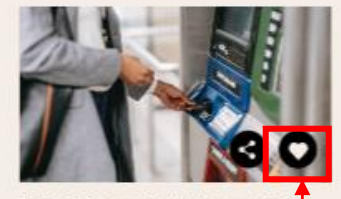

**按到剩42元的悠遊卡可以刷 嗎?** 爾若大眾運輸工具的盛行,悠逝卡已經成為 現代人的必需品。如果你發現一蛋失去主人 的悠逝卡,裡面的儲值金額不多,而且不...

(連續+圖表) (說明型) (適中)

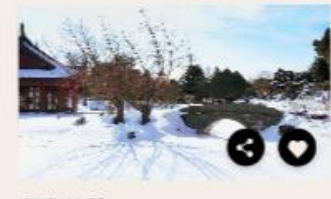

雪中芭蕉

不知道大家對於王維的印象如何?他較廣為 人知的身分大概是「帥人」。除此之外,他 長年觀研佛學,許畫中都常羅合佛家裡理... (遵續+圓表) (碼論型) (獨中)

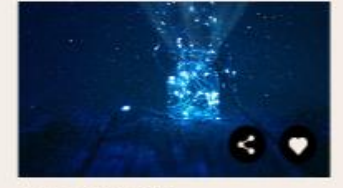

>

夏夜中的小燈籠

對許多人而言。螢火囊代表了兄時回切。人 們總是記得互日傍晚的後院裡,那些在暇崩 飛舞的微光。螢火囊阻亮夏季夜空的景象... (運驗) (說明型) (建陷)

點擊「愛心」將文章加入「我的收藏」。

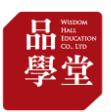

10. 作答题目

- 學生帳號作答並送出成績後,可看文本分析與題目詳解。
- 每篇文章只能作答(送出成績)1次。作答過的文章,之後都可以 看到詳解。

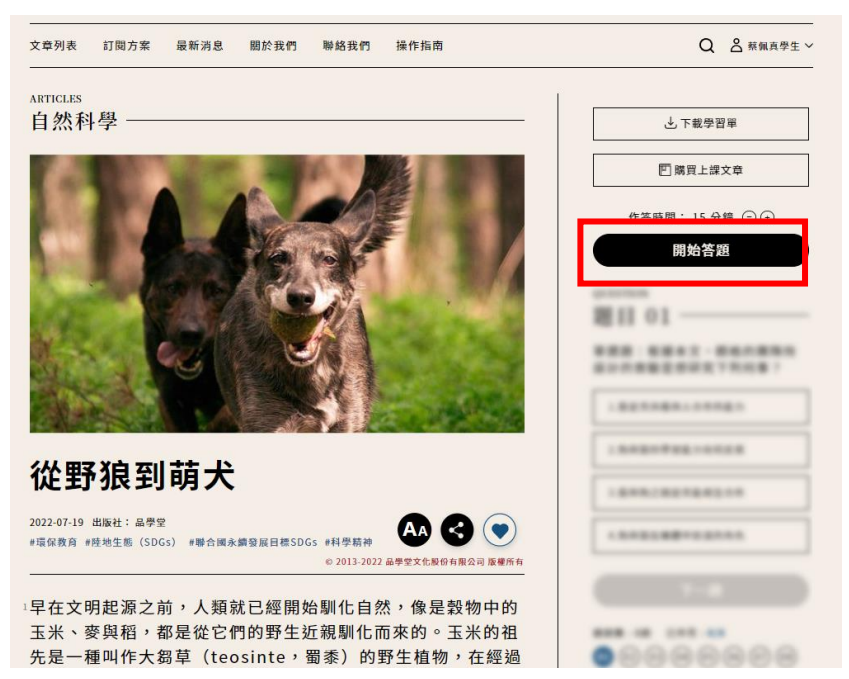

 未設計題目的文章:為品學堂與親子天下共創之《閱讀理解junior 雜誌》內容,提供平台用戶免費閱讀,未設計題目與詳解。此類 文章將不會有作答紀錄。

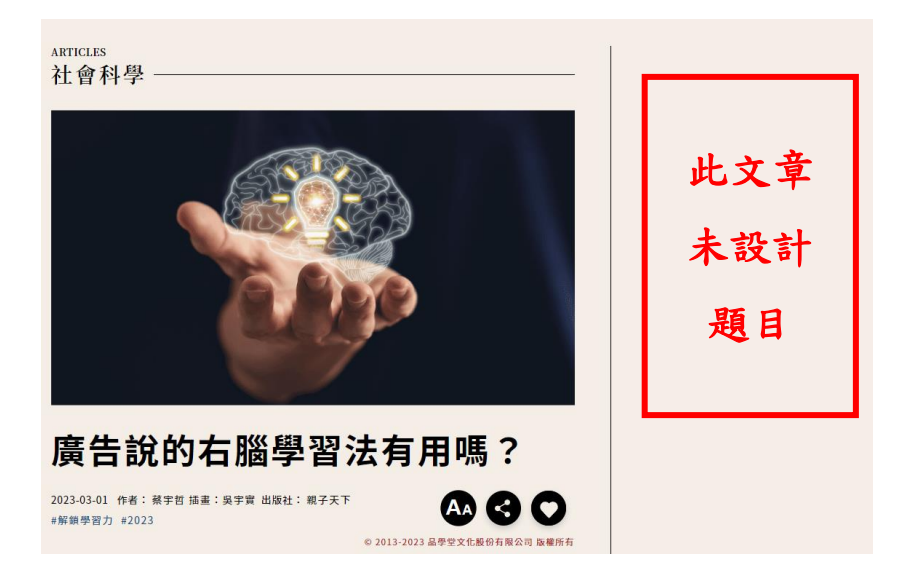

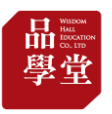

## 11. 點擊「我的學習」可看該帳號的閱讀紀錄與答題成績。

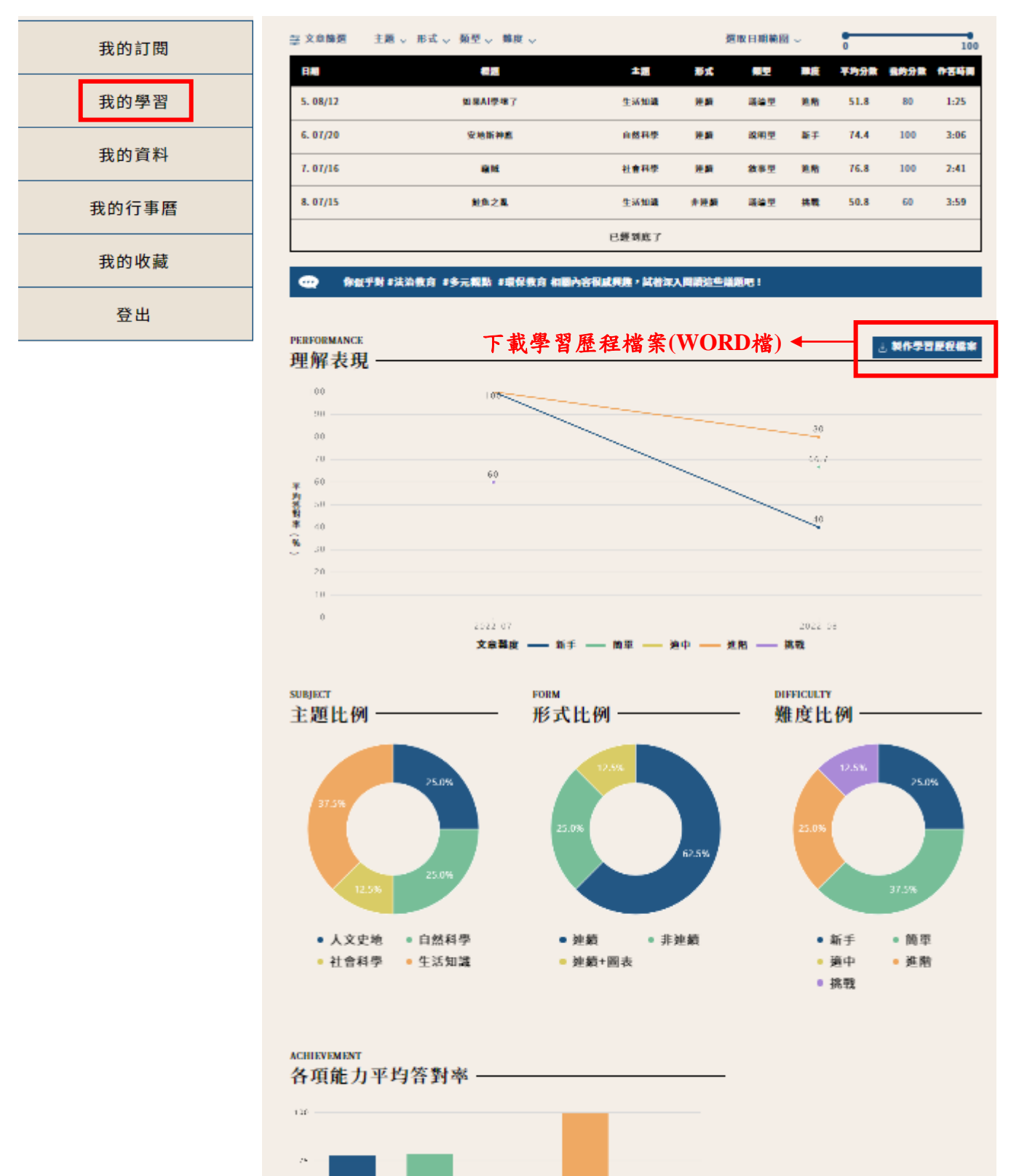

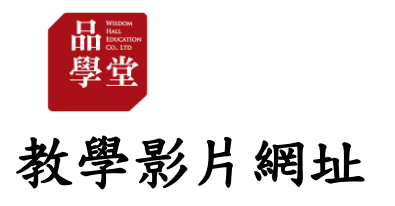

#### https://www.youtube.com/playlist?list=PL01Hm5WL-ilSDsY-2Qnwk3lFCqjle2MtV

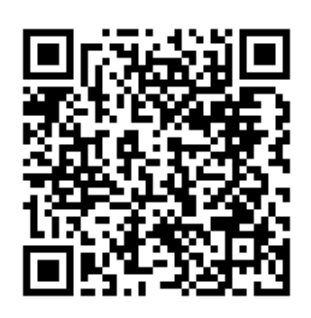

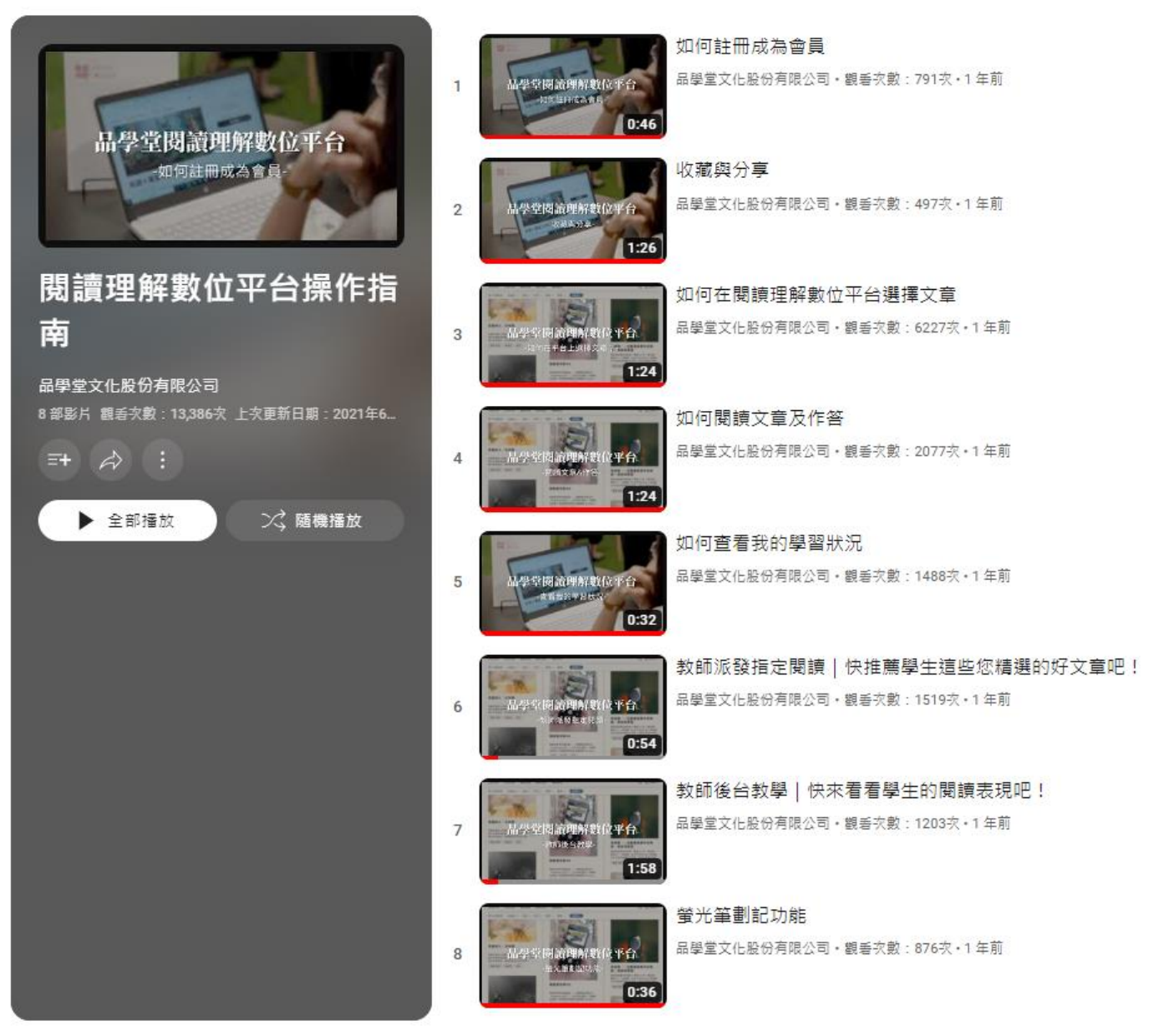